## **Health**Link

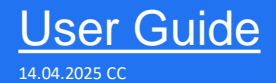

# HealthLink SmartForms for Communicare

Welcome to HealthLink SmartForms. The smartest way for health professionals to refer their patients to Medicare Mental Health.

All sites must be running Communicare 22.4 or greater to access the HealthLink SmartForms.

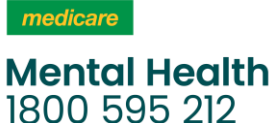

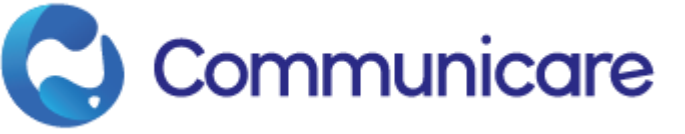

©HealthLink

# Submitting eReferrals from Communicare

## Using HealthLink SmartForms

Practice management solution Communicare Clinical now has HealthLink SmartForms as part of the system. This enables Communicare users to easily refer and engage with all HealthLink SmartForm service providers including Hospitals, Private Specialist, Transport for NSW and My Aged Care.

SmartForms are designed to speed up the service you can provide for your patients. They give you confidence that your form has been securely delivered to the service provider, and a copy has been saved to your Practice Software. And what's more, they are free for you to use.

Step 1: Setting up HealthLink SmartForms

Step 2:

Launch HealthLink SmartForms (eReferrals)

Step 3: Completing the SmartForm

Step 4:

Previewing, Submitting and Parking

Step 5: Locating Parked and Submitted SmartForms

HealthLink Technical Support

helpdesk@healthlink.ne 1800 125 036

## Step 1: Setting up HealthLink SmartForms

Configuration of Healthlink Smart Forms within Communicare is to be completed by Communicare technical support. This section is included for reference and support purposes only.

Open File > "System Parameters" > "Secure Messaging" and make sure all fields in the "HealthLink" section contain the correct values.

A. EDI/Mailbox: HealthLink EDI to use

B. Password: respective 'connection password' for EDI, if not known contact Healthlink Helpdesk.

C. Forms Engine URL: URL of the Forms Engine, should be http://, then the IP of machine where HMS Client is running

D. Forms Engine Port: 5088, unless a different port is configured for HMS Client

E. Session Expiry: minutes after which a Smart Forms user session expires in case it was not terminated automatically when closing the Aduro Forms window.

Click "Save", enter Access code (obtained from Communicare Support) when prompted and restart Communicare.

|                                                                      | e System Paran                                                                                             | neters                                                       |                                                                     |                                              |                                                                                       |                                                |             |              | ×     |
|----------------------------------------------------------------------|----------------------------------------------------------------------------------------------------|--------------------------------------------------------------|---------------------------------------------------------------------|----------------------------------------------|---------------------------------------------------------------------------------------|------------------------------------------------|-------------|--------------|-------|
| Web Se                                                               | rvices                                                                                                    | HealthTrack                                                  | er                                                                  | Appearance                                   | Integr                                                                                | ation                                          | Pres        | cription For | rms   |
| System                                                               | Clinical                                                                                                   | Patient                                                      | Appointme                                                           | nts Devid                                    | es Elec                                                                               | tronic Claim                                   | is Se       | ecure Mess   | aging |
| Secure M<br>organisat<br>Argus Co<br>Comm<br>below<br>Serve<br>Serve | lessaging is a<br>ions.<br>nfiguration<br>iunicare uses /<br>is shared by al<br>er Address: ar<br>er Port: | Argus to send<br>Il organisation<br>gusv6-sv<br>60000 Port 1 | ending and re<br>electronic doo<br>s which are a<br>number of the A | cuments secure<br>part of this Con<br>Hostna | enic documen<br>ely. The Argus<br>mmunicare sit<br>me or IP addres<br>fault is 60000. | ts to/from<br>server cor<br>e.<br>s of the Arg | n other pro | viders and   | d     |
| HealthLini<br>A EDVMail                                              | k<br>box: pr                                                                                               | nsccare                                                      |                                                                     |                                              |                                                                                       |                                                |             |              |       |
| B Passwo                                                             | ord:                                                                                                    | ******                                                       |                                                                     |                                              |                                                                                       |                                                |             |              |       |
| C Forms E                                                            | Engine URL: ht                                                                                             | tp://localhost                                               |                                                                     |                                              |                                                                                       |                                                |             |              |       |
| D Forms E                                                            | Engine Port: 50                                                                                            | 088                                                          |                                                                     |                                              |                                                                                       |                                                |             |              |       |
| E Sessior                                                            | n Expiry: 72                                                                                               | 20 Minut                                                     | tes                                                                 |                                              |                                                                                       |                                                |             |              |       |
| <u> </u>                                                             |                                                                                                    |                                                              |                                                                     |                                              |                                                                                       |                                                |             |              |       |
|                                                                      |                                                                                                    |                                                              |                                                                     |                                              |                                                                                       |                                                |             |              |       |

## Step 2: Launch HealthLink **SmartForms**

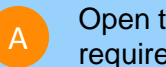

Open the Clinical record tab and search for the required patient.

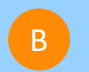

Select "Go To" and click "HealthLink SmartForms"

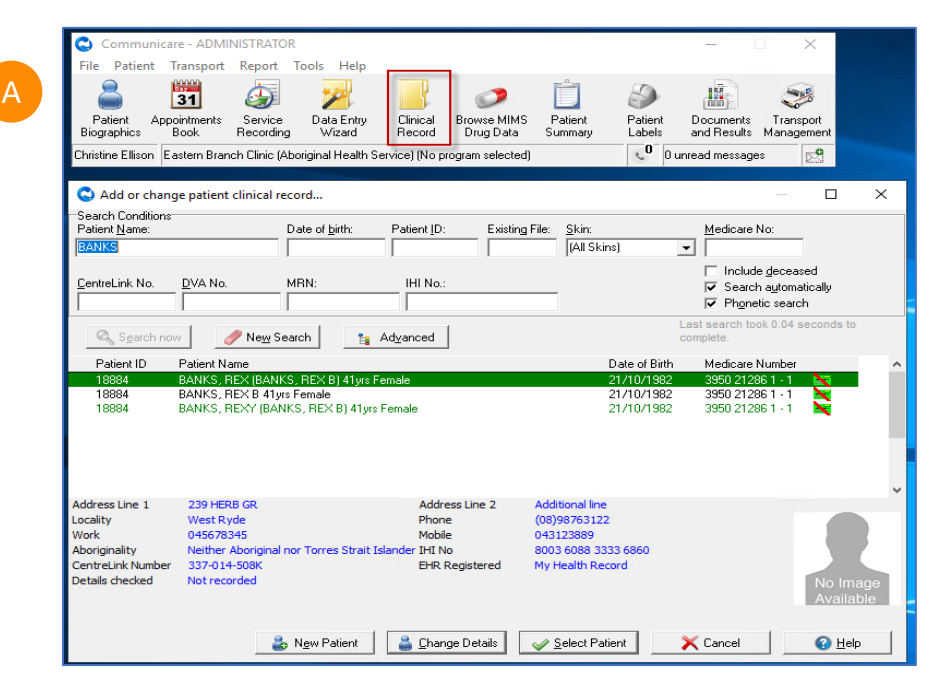

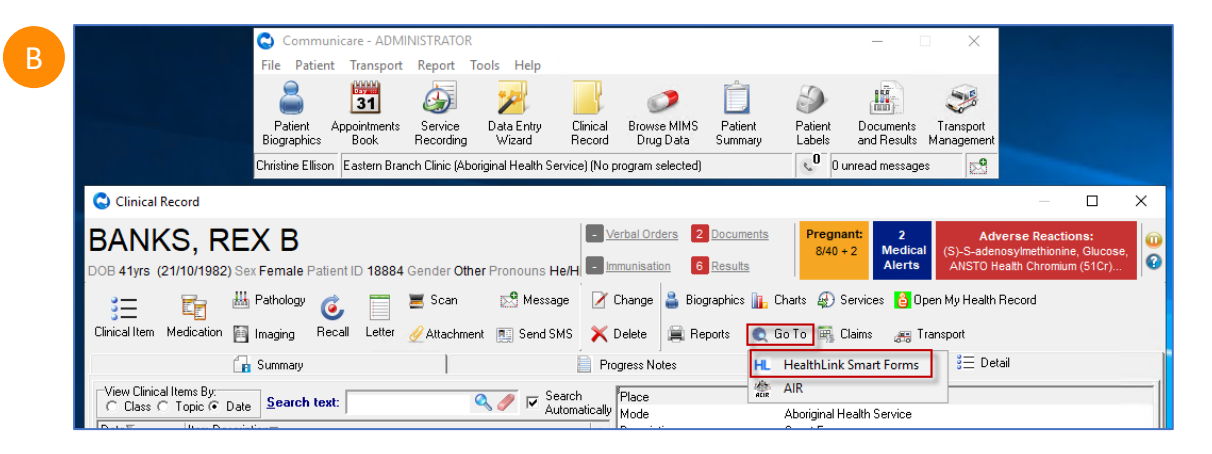

## Step 2: Launch HealthLink **SmartForms**

Now you're on the HealthLink home page...

- Here you'll find a list of available services to refer patients.

Within the Referred Services section, Click on the link named Medicare Mental Health (1800 595 212)

To launch the smart form, Medicare Mental Health require you to then:

- Select a specific state and PHN
- **Facility: Medicare Mental Health Intake**
- Then click **Continue** to launch the form.

(e.g. Medicare Mental Health Phone Services -NSW – Central and Eastern Sydney PHN)

### **Health**Link

Make a referral Update referrals

#### Specialists, Allied Health Providers and GPs

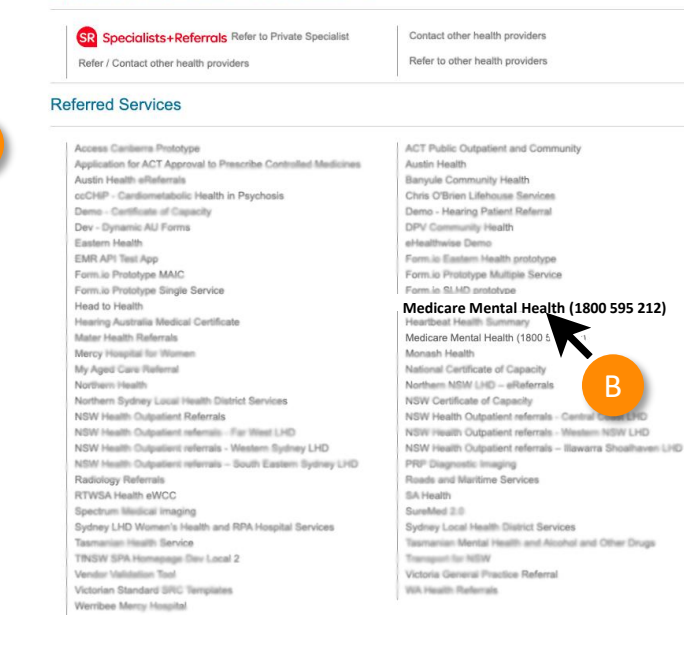

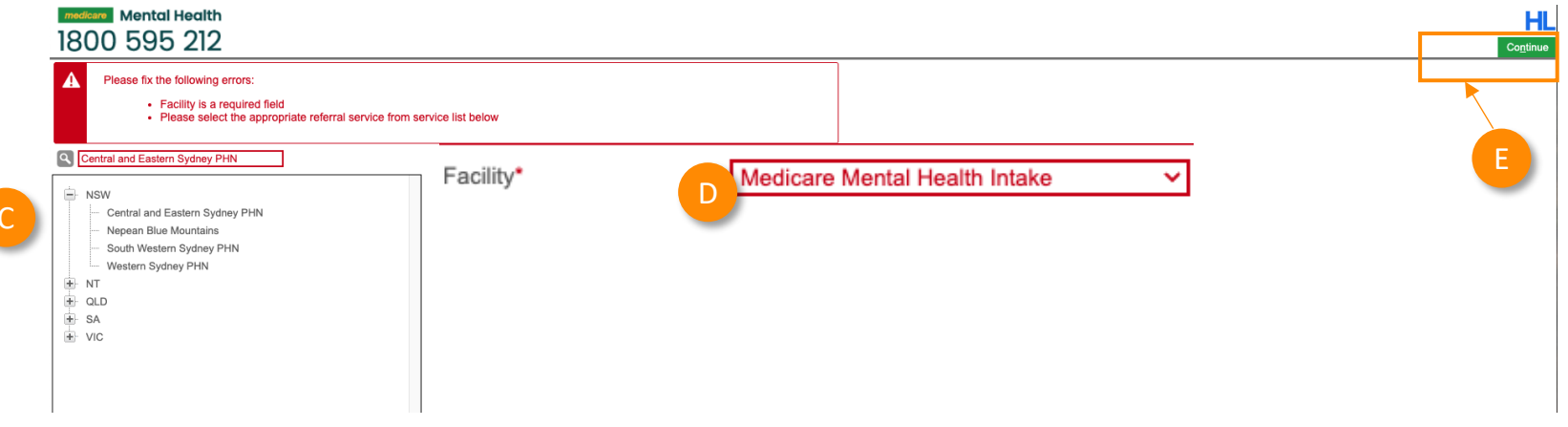

Now you've loaded the form to complete and submit.

- The SmartForm layout provides a consistent, easy-to-use tabular structure on the left, with the main action window on the right.
- Mandatory Fields must be completed prior to submitting the SmartForm and are each highlighted with a red asterisk.

You'll notice SmartForms are responsive: They will pre-populate all available patient and referrer data and contain logic to request more specific patient information based on your selections.

Note: Once you have ticked on the consent box the form will open and start pre-populating the patients details

#### Mental Health 1800 595 212 Requested Information A

Central and Eastern Sydney PHN

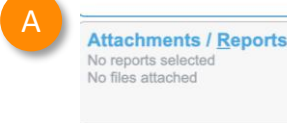

#### Medications, Allergies, Alerts 2 long term medications specified 8 medications specified No medical warnings specified

**Patient Information** MICKEY HEATLEY No patient ID available

17/12/1941

**Referrer Information** Sam Entwistle No Different Regular GP

#### Requested Information A North Western Melbourne PHN

#### Attachments / Reports No reports selected

No files attached

#### Medications, Allergies,

Alerts 2 long term medications specified 8 medications specified No medical warnings specified

#### Patient Information

MICKEY HEATLEY No patient ID available 17/12/1941

#### Referrer Information

Sam Entwistle No Different Regular GP

#### Central and Eastern Sydney PHN - Medicare Mental Health Intake

| Ø          | Form has been auto-saved. |
|------------|---------------------------|
|            |                           |
| <b>*</b> 1 | mportant Information      |

The following information MUST be understood by the referring clinician and the patient:

- Medicare Mental Health (1800 595 212) provides a free, confidential referral service for anyone seeking mental health support
- · Medicare Mental Health is NOT a crisis service. Our operating hours are Monday to Friday 8.30am 5.00pm (excluding public holidays).
- · Please do not use for critical emergencies; instead, follow your existing emergency healthcare pathways or call
- · Once received, this referral will be assessed by the Medicare Mental Health team and allocated to an
- appropriate service. Medicare Mental Health may call the patient to discuss their referral. · You will be informed of the referral status and the service will contact your patient directly to arrange an appointment

#### **Privacy Collection Notice**

The patient's personal and health information is protected in accordance with the Privacy Act 1988 (Cth) and the Australian Privacy Principles. The patient's personal and health information in the following pages will be collected, used and disclosed for the primary purpose of facilitating the patient's care and the referral. As this is a referral, it is not appropriate to collect health and personal information directly from the patient. If this information is not collected, the referral cannot be progressed. For further information about how the patient's personal and health information will be managed, please click here

#### Primary Mental Health Care eReferral Form - Terms of Use

By using this Primary Mental Health Care eReferral service, and pressing submit, you agree to the Primary Mental Health Care eReferral form terms of use, which can be found here.

#### Consent

□ The patient, or guardian, has consented to the referral (including their personal and health information) being shared with the Medicare Mental Health team, their local Primary Health Network (who manages the service) and if the patient is referred onto a service - other relevant service providers and health professionals as required for the purpose of to facilitating their care. They understand that this information will be kept safe and private and will be used to determine what support they need.

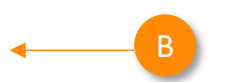

#### Primary Mental Health Care eReferral Form - Terms of Use

By using this Primary Mental Health Care eReferral service, and pressing submit, you agree to the Primary Mental Health Care eReferral form terms of use, which can be found here.

#### Consent

The patient, or guardian, has consented to the referral (including their personal and health information) being shared with the Medicare Mental Health team, their local Primary Health Network (who manages the service) and if the patient is referred onto a service - other relevant service providers and health professionals as required for the purpose of to facilitating their care. They understand that this information will be kept safe and private and will be used to determine what support they need.\*

The patient, or guardian, has consented to share their de-identified data with the Commonwealth Department of Health and Aged Care, state and territory health departments and evaluators. This de-identified data includes personal information like date of birth, gender, postcode and health outcomes. The patient, or guardian is aware that this de-identified data can also be linked to other available de-identified data about them to facilitate research. The service does not share the patient's name, address or other personally identifiable details that can be linked back to the patient.\*

O Yes O No Not stated

#### **Referral Details**

Referral Date\*

09/04/2025

Are you referring this patient due to concerns about suicide risk or O Yes O No their need for suicide prevention services?

The additional details can be completed by using the drop-down menu and using the Yes / No radio buttons

Assessment section of the form will ask if you would like to use the Initial Assessment and Referral Decision Support Tool (IAR-DST).

**Select** the developmental age group.

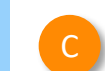

#### Additional Patient Details

The majority of patient demographic information is contained within the "Patient Information" tab, and populated from your medical software. Please review for accuracy prior to submission.

If unsure of an answer to a question below, please leave unanswered.

| Gender identity                                       | Plea | ase select |            |    | Ŧ |
|-------------------------------------------------------|------|------------|------------|----|---|
| Patient pronouns                                      | Plea | ase select |            |    | * |
| Patient sexual orientation 🧻                          | Plea | ase select |            |    | Ŧ |
| Patient has Health Care Card                          | 0    | Yes        | 0          | No |   |
| Patient has Medicare card                             | 0    | Yes        | 0          | No |   |
| Patient has DVA Card                                  | 0    | Yes        | 0          | No |   |
| Patient has Pensioner Concession Card                 | 0    | Yes        | 0          | No |   |
| lomelessness                                          | Not  | homeless   |            |    | Ŧ |
| NDIS participant                                      | 0    | Yes        | 0          | No |   |
| Proficiency in spoken English                         | Plea | ase select |            |    | * |
| Nain language spoken at home                          | Plea | ase select |            |    | * |
| nterpreter required?*                                 | 0    | Yes        | 0          | No |   |
| Do you identify as having a multicultural background? | 0    | Yes        | 0          | No |   |
| Patient's preferred consultation method               | Plea | ase select |            |    | Ŧ |
| Preferred location for service                        |      |            |            |    |   |
| Preferred contact method                              | Plea | ase select |            |    | * |
| Are there any safety concerns with contact methods? 🚺 | 0    | Yes        | 0          | No |   |
| Next of Kin or Emergency Contact                      |      |            |            |    |   |
| Relationship to patient                               | Plea | ase select |            |    | Ŧ |
| s the Next of Kin the preferred contact?              | 0    | Yes        | $^{\circ}$ | No |   |

#### Assessment

Do you want to use the Initial Assessment and Referral Decision 9 Yes Support Tool (IAR-DST) for this patient?\*

O No

| Developmental age group*                                             | Please Select                                            |   |
|----------------------------------------------------------------------|----------------------------------------------------------|---|
| GP Mental Health Treatment Plan                                      |                                                          |   |
| Has a GP Mental Health Treatment Plan been completed?*               | Please Select<br>Child (5-11)                            |   |
| If applicable, please attach the Mental Health Treatment Plan in the | Adolescent (12-17)<br>Adult (18-64)<br>Older Adult (65+) | ļ |

D

#### IAR – DST Calculator

| In the form     | a can use the drop down to |
|-----------------|----------------------------|
| select the left | l.                         |

**TIP:** The domain rating guide under each question will open another window and take you the official IAR-DST website.

| Click on Calculate to determine the IAR-DST |
|---------------------------------------------|
| recommended level of care.                  |

**Note:** For more information on the IAR-DST please <u>click here</u>.

|      |      | -    |
|------|------|------|
| Acc  | 0000 | mont |
| A DO |      |      |
|      |      |      |

| Do you want to use the Initial Assessment and Referral Decision<br>Support Tool (IAR-DST) for this patient?* |
|----------------------------------------------------------------------------------------------------|
|                                                                                                    |

on 🔍 Yes 🔿 No

| Initial Assessment and Referral - Decision Support Too | ol                                   |  |
|--------------------------------------------------------|--------------------------------------|--|
| Note: Please refer to the IAR-DST rating guidance      | for selections.                      |  |
| Primary Domains                                        |                                      |  |
| Domain 1 - Symptom Severity and Distress*              | 1 = Mild or sub diagnostic           |  |
| Domain rating guide 🥹                                  |                                      |  |
| Domain 2 - Risk of Harm*                               | 1 = Low risk of harm                 |  |
| Domain rating guide 🧕                                  |                                      |  |
| Domain 3 - Functioning*                                | 1 = Mild impact                      |  |
| Domain rating guide 🥹                                  |                                      |  |
| Domain 4 - Impact of Co-Existing Conditions*           | 3 = Severe impact                    |  |
| Domain rating guide 😨                                  |                                      |  |
| Contextual Domains                                     |                                      |  |
| Domain 5 - Treatment and Recovery History              | 1 = Positive                         |  |
| Domain rating guide 😨                                  |                                      |  |
| Domain 6 - Social and Environmental Stressors*         | 2 = Moderately stressful environment |  |
| Domain rating guide 🥹                                  |                                      |  |
| Domain 7 - Family and Other Supports*                  | 4 = No supports                      |  |
| Domain rating guide 🥹                                  |                                      |  |
| Domain 8 - Engagement and Motivation                   | 2 = Limited                          |  |
| Domain rating guide 🧕                                  |                                      |  |
|                                                        | Calculate F                          |  |
| IAR-DST recommended level of care*                     | Level 3+ Moderate Intensity Services |  |
|                                                        |                                      |  |
| Additional information supporting IAR-DST selection    |                                      |  |
| Additional mornation supporting (Ar-DST Selection      |                                      |  |

#### **IAR-DST**

If you disagree with the IAR-DST calculation; use the drop-down menu and text box.

Then click through the remaining Tabs on the left to ensure all the pre-populated patient information has been either selected, or deselected, as appropriate to submit to the service provider.

All these features ensure you're providing a quality, and compliant submission every time, on behalf of your patients.

Do you agree with the IAR-DST recommended level of care?

O Yes 💿 No

| Practitioner assessed level of care*                               | Please select                                                                                                    | ] |
|--------------------------------------------------------------------|----------------------------------------------------------------------------------------------------|---|
| Please include the rationale for any deviation between the DST-der |                                                                                                    | f |
| care.*                                                             | Please select                                                                                                    |   |
|                                                                    | Level 1 - Self Management<br>Level 2 - Low intensity services<br>Level 3 - Moderate intensity services<br>Level 4 - High intensity services |   |
| GP Mental Health Treatment Plan                                    | Level 5 - Acute and specialist community health services                                                                                    |   |
| las a GP Mental Health Treatment Plan been completed?*             | 🔿 Yes 🙁 No                                                                                                    |   |

If applicable, please attach the Mental Health Treatment Plan in the Attachments/Reports tab of this referral.

| medicare Mental Health                                                                                                    |                                                                                                    |                                                                                        | <u>S</u> ubmit | Pre <u>v</u> iew | Park |
|----------------------------------------------------------------------------------------------------|----------------------------------------------------------------------------------------------------|----------------------------------------------------------------------------------------|----------------|------------------|------|
| 1800 595 212                                                                                                    | Central and Eastern Sydney PHN - Med                                                                               | icare Mental Health Intake                                                             |                |                  |      |
| Requested Information A<br>Central and Eastern Sydney PHN                                                                          | Sorm has been auto-saved.                                                                                          |                                                                                        |                |                  |      |
| Attachments / Reports<br>No reports selected                                                                                       | Patient Information<br>Date of birth*<br>17/12/1941                                                                |                                                                                        |                |                  |      |
| Medications, Allergies,<br>Alerts<br>2 long term medications specified<br>8 medications specified<br>No medical warnings specified | MICKEY Disney HEATLEY (Mmouse)  Gender* Male                                                                       | Patient's Indigenous status*<br>Neither Aboriginal nor Torres Strait Islander origin ✓ |                |                  |      |
| Patient Information<br>MICKEY HEATLEY<br>No patient ID available<br>17/12/1941                                                     | Gender Identity<br>Residential Address<br>Please add only the following State or Territory codes                   | Country of Birth                                                                       |                |                  |      |
| Referrer Information<br>Sam Entwistle<br>No Different Regular GP                                                                   | <ul> <li>▶ 95 Pitt Street, Apartment, Sydney, NSW,</li> <li>Postal Address</li> <li>Same as residential</li> </ul> | , 2000                                                                                 |                |                  |      |

#### **Attachments**

The Attachments / Reports tab will give you access to all the supporting documents that you may wish to attach to the form.

You can select any item from the table showing you patient medical records captured from the last six months.

#### Or you can browse for files...

- stored in your Practice Management Software by clicking the Browse for Patient **Document** button .
- Note: Make sure to update the date parameters if you want to see files that are older than 6 months.
- *Or* in your local computer's file system by clicking the Browse for Local File button.

| Requested Information<br>General Surgery                                                                                                    | Diagno                                                                                            | ostic Reports                                                                           | s / Patient Documents                                                                                                    | Browse for Patient Documen                                                                                                    | nt Brow                                                              | /se for L <u>o</u> cal F       | File                                      |   |
|----------------------------------------------------------------------------------------------------|---------------------------------------------------------------------------------------------------|-----------------------------------------------------------------------------------------|----------------------------------------------------------------------------------------------------|----------------------------------------------------------------------------------------------------|----------------------------------------------------------------------|--------------------------------|-------------------------------------------|---|
|                                                                                                    | Attach                                                                                            | file from Com                                                                           | puter supports files that end in type                                                                                                    | es: doc, docx, gif, htm, html, jpeg, jpg, pd                                                                                                    | lf, rtf, tif, tiff, txt                                              |                                |                                           |   |
| Attachments / Reports                                                                                                    |                                                                                                   | Date                                                                                    | • Name                                                                                                    | Comments                                                                                                    | Type                                                                 | Size                           | preview                                   |   |
| ▶                                                                                                    |                                                                                                   | 01/09/2021                                                                              | File_123                                                                                                    |                                                                                                    | rtf                                                                  | 80 KB                          |                                           |   |
| Mediastiens Allersias                                                                                                    |                                                                                                   | 01/10/2021                                                                              | File_456                                                                                                    |                                                                                                    | rtf                                                                  | 8 KB                           |                                           |   |
| Alerts                                                                                                    |                                                                                                   | 01/11/2021                                                                              | File_789                                                                                                    |                                                                                                    | rtf                                                                  | 90 KB                          |                                           |   |
|                                                                                                    |                                                                                                   |                                                                                         |                                                                                                    |                                                                                                    |                                                                      |                                | —                                         |   |
| Medical, Social and                                                                                                    | T 🖳                                                                                               |                                                                                         |                                                                                                    |                                                                                                    |                                                                      |                                |                                           |   |
| Family History                                                                                                    |                                                                                                   |                                                                                         |                                                                                                    |                                                                                                    |                                                                      |                                |                                           |   |
|                                                                                                    |                                                                                                   |                                                                                         |                                                                                                    |                                                                                                    |                                                                      |                                |                                           |   |
| gnostic Reports / Pati                                                                                                    | ent Docum                                                                                         | ents                                                                                    | Browse for                                                                                                    | Patient Document Browse                                                                                                    | o for L <u>o</u> cal File                                            | •                              |                                           |   |
| gnostic Reports / Pati<br>ase attach any relevant<br>relevant medical symm<br>rmation will be visibl<br>A<br>uch file from EMR su<br>uch file from Comput                       | ent Docum<br>patient infor<br>aries) This<br>ttach File                                           | ents<br>rmation (for<br>information                                                     | Browse for<br>example allied health assess<br>will support your nation's as                                                                                                    | Patient Document Browse<br>sments, would care details, medi<br>ssessment and service provision                                                                         | or Local File<br>cation summ<br>Clinical                             | aries                          |                                           |   |
| gnostic Reports / Pati<br>ase attach any relevant<br>relevant medical summ<br>rmation will be visib<br>ach file from EMR su<br>ach file from Comput                             | ent Docum<br>patient infoi<br>aaries) This<br>ttach File<br>Vame<br>Date from                     | ents<br>mation (for<br>information                                                      | Erowse for<br>example allied health assess<br>will support your patient's as<br>by mill support your patient's as<br>by mill be by the support of the support of the sup                                                                                                    | Patient Document Browse<br>sments, would care details, medi<br>ssessment and service provision<br>08/07/2021  Se                                                       | e for Local File<br>cation summ<br>Clinical                          | aries                          |                                           |   |
| gnostic Reports / Pati<br>ase attach any relevant<br>relevant medical summ<br>rmation will be visibl<br>A<br>ch file from EMR su<br>ch file from Comput                         | ent Docum<br>patient info<br>paries) This<br>ttach File<br>Name<br>Date from                      | ents<br>Information<br>(for<br>Information<br>08/01/2019                                | Browse for<br>example allied health assess<br>will support your natient's as<br>built support your natient's as<br>built support your natient's as built support your natient's as<br>built support your natient's as built support your natient's as built your natient's as | Patient Document Browse<br>sments, would care details, medi<br>assessment and service provision<br>08/07/2021 E                                                        | e for Local File<br>cation summ<br>Clinical<br>arch<br>Atta          | aaries<br>ach                  | Cancel                                    | • |
| gnostic Reports / Pati<br>ase attach any relevant<br>relevant medical summ<br>rmation will be visib A<br>ch file from EMR su<br>ch file from Comput                             | ent Docum<br>patient info<br>paries) This<br>ttach File<br>Name<br>Date from                      | rmation (for<br>i oformation<br>i<br>08/01/2019<br>Date                                 | Browse for<br>example allied health assess<br>will support your patient's as<br>Date to                                                                                                    | Patient Document Browse<br>sments, would care details, medi<br>ssessment and service provision<br>08/07/2021 E Se<br>Comments                                          | e for L <u>o</u> cal File<br>cation summ<br>Clinical<br>arch<br>Atta | a<br>aries<br>ach              | Cancel                                    | ] |
| gnostic Reports / Pati<br>ase attach any relevant<br>relevant medical summ<br>rmation will be visib<br>ch file from EMR su<br>ch file from Comput                               | ent Docum<br>patient info<br>paries) This<br>ttach File<br>Name<br>Date from                      | rmation (for<br>information<br>08/01/2019<br>Date                                       | Browse for<br>example allied health assess<br>will support your natient's as<br>Date to<br>Name<br>File One                                                                                                    | Patient Document Browse<br>sments, would care details, medi<br>ssessment and service provision<br>08/07/2021  Comments<br>Assessment                                   | e for L <u>o</u> cal File<br>cation summ<br>Clinical<br>arch<br>Atta | a<br>aries<br>ach<br>Type<br>  | Cancel<br>Size<br>43 KB                   |   |
| gnostic Reports / Pati<br>ase attach any relevant<br>relevant medical summ<br>mation will be visibl<br>A<br>ch file from EMR su<br>ch file from Comput<br>Date •<br>08/07/2021  | ent Docum<br>patient info<br>paries) This<br>ttach File<br>Name<br>Date from                      | mation (for<br>information<br>08/01/2019<br>0ate<br>07/2021<br>10/2019                  | Browse for<br>example allied health assess<br>will support your natient's as<br>Date to<br>Name<br>File One<br>File Two                                                                                                    | Patient Document Browse<br>sments, would care details, medi<br>assessment and service provision<br>08/07/2021  Comments<br>Assessment<br>Assessment                    | e for Local File<br>cation summ<br>Clinical<br>arch<br>Atta          | a<br>aries<br>ach<br>Type<br>  | Cancel<br>Size<br>43 KB<br>52 KB          |   |
| gnostic Reports / Pati<br>ase attach any relevant<br>relevant medical summ<br>mation will be visib<br>A<br>uch file from EMR su<br>uch file from Comput<br>Date •<br>08/07/2021 | ent Docum<br>patient info<br>naries) This<br>ttach File<br>Name<br>Date from<br>08/<br>09/<br>01/ | mation (for<br>information<br>08/01/2019<br>08/01/2019<br>07/2021<br>10/2019<br>10/2019 | Browse for<br>example allied health assess<br>will support your natient's as<br>Date to 0<br>Name<br>File One<br>File Two<br>File Two<br>File Three                                                                                                    | Patient Document Browse<br>sments, would care details, medi<br>ssessment and service provision<br>08/07/2021  Se<br>Comments<br>Assessment<br>Assessment<br>Assessment | e for Local File<br>cation summ<br>Clinical<br>arch<br>Atta          | a<br>haries<br>Ach<br>Type<br> | Cancel<br>Size<br>43 KB<br>52 KB<br>48 KB |   |

## Step 4: Previewing, Submitting and Parking

#### Previewing

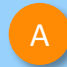

You can verify that the form has been completed correctly by clicking **Preview** allowing you to review the details before submitting.

Whether you click **Preview** or **Submit**, if a piece of required information is incomplete or incorrect, the form will notify you to complete or correct it.

edicare Mental Health 1800 595 212 Central and Eastern Sydney PHN - Medicare Mental Health Intake Park Help ~ Submit Preview Medical Practitioner Information **Requested Information** Medicare Provider Number\* Medical Registration Number A0000000 123456 HPLI HPI-O 123456789098765 Name Dr Name Full name Preview, not submitted cop Submit Sensitive: Personal Central and Eastern Sydney PHN - Medicare Mental edicare Mental Health Health Intake 1800 595 212 Patient: MICKEY HEATLEY, 83yrs, M, DOB 17/12/1941, PH: 0401 201 2011, Wrk 03 9 23423221, Hme 03 9 53532221 Residential address: 95 Pitt Street, Apartment, Sydney, NSW 2000 Postal address: 9600 Pitt Street, Apartment, Sydney, NSW 2000 Referred by: Sam Entwistle, Millstone Family Practice, PH 03 9 358 0116, FAX 03 9 4433456 Clinical Referral Information Important Information The following information MUST be understood by the referring clinician and the patient: · Medicare Mental Health (1800 595 212) provides a free, confidential referral service for anyone seeking mental health support Medicare Mental Health is NOT a crisis service. Our operating hours are Monday to Friday 8.30am 5.00pm (excluding public holidays). · Please do not use for critical emergencies; instead, follow your existing emergency healthcare pathways or call 000 · Once received, this referral will be assessed by the Medicare Mental Health team and allocated to an appropriate service. Medicare Mental Health may call the patient to discuss their referral. You will be informed of the referral status and the service will contact your patient directly to arrange an appointmen Consent The patient, or guardian, has consented to the referral (including their personal and health information) being shared with the Medicare Mental Health team, their local Primary Health Network (who manages the service) and if the patient is referred onto a service - other relevant service providers and health professionals as required for the purpose of to facilitating their care. They understand that this information will be kept safe and private and will be used to determine what support they need The patient, or guardian, has consented to share their de-identified data with the Commonwealth Department of Health and Aged Care, state and territory health departments and evaluators. This de-identified data includes personal information like date of birth, gender, postcode and health outcomes. The patient, or guardian is aware that this de-identified data can also be linked to other available de-identified data about them to facilitate research The service does not share the patient's name, address or other personally identifiable details that can be linked back to the patient. medicare Mental Health Submit Preview 1800 595 212 Central and Eastern Sydney PHN - Medicare Mental Health Intake Requested Information A · Patient consent is a required field Gastroenterology & Liver Clinics · Reason for referral is a required field Referred To is a required field Triage category is a required field Attachments / Reports No reports selecter No files attached Referred To\* Please Select Patients presenting at NSW public hospitals can choose to be treated as a public (hospital funded) or private (Medicare bulk-billed) patient. Public hospitals do not control referral pathways to deny access to free public hospital services. Patients will be provided with further information and will be asked to make an election when they present to the outpatient clinic for their appointment. Patients will Medications, Allergies, require a named referral to a medical specialist if they choose to be a private patient Alerts 4 long term medications specifie 1 medical warning specified Referral date' Referral type\* New Medical, Social and Family O Updated istorv

## Step 4: Previewing, Submitting and Parking

#### Submitting

When you are ready to send your form, click **Submit**.

This will safely and securely send the form electronically via HealthLink, and you will see a copy of the completed form with a **date stamp**.

## A copy of the submitted form is saved directly to the patient file.

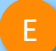

If you'd like to provide the patient with a copy, you can left-click the **Print** button or right-click anywhere on the submitted form and choose Print.

| medica<br>180 | Mental Health                                                     | ntral and Eastern Sydney PHN                                                      | - Medicare Mental Health Intake                                        | Submit Preview | Park H | elp∨ |
|---------------|-------------------------------------------------------------------|-----------------------------------------------------------------------------------|------------------------------------------------------------------------|----------------|--------|------|
|               | Requested Information<br>General Surgery<br>Attachments / Reports | Medical Practitioner Informatic<br>Medicare Provider Number*<br>0000000A<br>HPI-I | n<br>Medical Registration Number<br>123456<br>HPI-O<br>123456789098765 |                |        |      |
|               |                                                                   | Name<br>Full name                                                                 | Dr Name 👔                                                              |                |        |      |

# Form sent on 17/02/2025 09:34 AEDT Sensitive: Personal Central and Eastern Sydney PHN - Medicare Mental Health Intake Patient: MICKEY HEATLEY, 83yrs, M, DOB 17/12/1941, PH: 0401 201 2011, Wrk 03 9 23423221, Hme 03 9 5353221 Residential address: 95 Pitt Street, Apartment, Sydney, NSW 2000 Postal address: 9600 Pitt Street, Apartment, Sydney, NSW 2000 Referred by: Sam Entwistle, Millstone Family Practice, PH 03 9 358 0116, FAX 03 9 4433456

#### **Clinical Referral Information**

#### Important Information

D

The following information MUST be understood by the referring clinician and the patient:

- Medicare Mental Health (1800 595 212) provides a free, confidential referral service for anyone seeking mental health support.
- Medicare Mental Health is NOT a crisis service. Our operating hours are Monday to Friday 8.30am -5.00pm (excluding public holidays).
- Please do not use for critical emergencies; instead, follow your existing emergency healthcare pathways or call 000

## Step 4: **Previewing, Submitting** and Parking

Parking

And if you need more information to complete the form, you can **Park** the form to save what you've done so far and come back to it later.

| medicare Mental Health                                                                                                    | Central and Eastern Sydney PHN - Medicare                                                                 | Mental Health Intake                                                                       |  |  |
|----------------------------------------------------------------------------------------------------|----------------------------------------------------------------------------------------------------|--------------------------------------------------------------------------------------------|--|--|
| Requested Information<br>Central and Eastern Sydney PHN                                                                            | Form has been auto-saved.                                                                                 |                                                                                            |  |  |
| Attachments / <u>Reports</u><br>No reports selected<br>No files attached                                                           | Patient Information<br>Date of birth*<br>17/12/1941                                                       |                                                                                            |  |  |
| Medications, Allergies,<br>Alerts<br>2 long term medications specified<br>8 medications specified<br>No medical warnings specified | Gender* Pa                                                                                                | <b>tient's Indigenous status*</b><br>either Aboriginal nor Torres Strait Islander origin ∽ |  |  |
| Patient Information<br>MICKEY HEATLEY<br>No patient ID available<br>17/12/1941                                                     | Gender Identity Co<br>Residential Address<br>Please add only the following State or Territory codes, ACT. | NSW, NT, QLD, SA, TAS, VIC, WA only in the State field                                     |  |  |
| Referrer Information<br>Sam Entwistle<br>No Different Regular GP                                                                   | Postal Address Same as residential                                                                        |                                                                                            |  |  |

## Step 5: Locating Parked and Submitted SmartForms

Submitted and parked Smart Forms can be found in two locations within Communicare:

- Within the Details tab of a patient's Clinical Record.
- B Due to Communicare's naming convention SmartForms will all display with Item Description "Smart Form"...
- Comments" field at the bottom of the Form screen (Shown in the screenshot above).

| Clinical Record                                                                                                    | d                                                                                                    |                                                                                      |                                                  |                         |                    |           |           |                                                                                   |                                                          |                        |                   |                       |                                                                 |                                                  |                   |              |                           |                                         |                                    |                                   | × |
|----------------------------------------------------------------------------------------------------|----------------------------------------------------------------------------------------------------|--------------------------------------------------------------------------------------|--------------------------------------------------|-------------------------|--------------------|-----------|-----------|-----------------------------------------------------------------------------------|----------------------------------------------------------|------------------------|-------------------|-----------------------|-----------------------------------------------------------------|--------------------------------------------------|-------------------|--------------|---------------------------|-----------------------------------------|------------------------------------|-----------------------------------|---|
| BANKS                                                                                                    | , RE>                                                                                                    | K B                                                                                  | atient ID                                        | 18884                   | Gender             | Other Pro | onouns I  | не/н <b>С</b>                                                                     | Verbal Ord                                               | ers 2<br>n 6           | Docume<br>Results | <u>ents</u>           | Preg<br>8/4                                                     | <b>jnant:</b><br>0 + 2                           | 2<br>Medi<br>Aler | ical (<br>ts | Ad<br>S)-S-ade<br>ANSTO I | <b>lverse F</b><br>nosylme<br>Health Ch | Reaction<br>thionine,<br>promium ( | n <b>s:</b><br>Glucose,<br>(51Cr) | 6 |
| Clinical Item Media                                                                                                    | cation 📔 Ir                                                                                                    | 'athology<br>maging<br>Summary                                                       | 🧿<br>Recall                                      | Letter                  | 📕 Scar<br>🥖 Attach | nment 👰   | Send 9    | age 🛛 🔀<br>GMS 🛛 🗙<br>📄 F                                                         | Change<br>Delete<br>Progress No                          | 🚢 Biogr<br>🚎 Rep<br>es | raphics<br>ports  | 🚹 Cha                 | arts 🦨<br>To 🛒                                                  | ) Servio                                         | ces 🔒             | Open M       | My Health<br>port<br>i De | n Record<br>etail                       | A                                  |                                   |   |
| View Clinical Item:           Class C Top           Date∑           19/02/2024           16/02/2024           15/02/2024           15/02/2024           15/02/2024           15/02/2024           15/02/2024           15/02/2024           15/02/2024           15/02/2024           13/02/2024           08/02/20           08/02/20 | s By:<br>ic To Date<br>em Description<br>mart Form Tr<br>mart Form Tr<br>mart Form 'E<br>mart Form 'E<br>mart Form 'M<br>mart Form 'M<br>mart Form 'M<br>mart Form 'M | Search t<br>n=<br>stform"<br>arked form"<br>asmian Hea<br>astern Heal<br>astern Heal | alth Servio<br>lth''<br>lth Form''<br>lth Form - | ce form''<br>patient is | s sick''           | ٩, ۵      |           | earch<br>utomatical                                                               | Place<br>Mode<br>Descript<br>Topic<br>Provider<br>Status | on                     |                   | E<br>A<br>G<br>C<br>S | astern E<br>borigina<br>mart Fo<br>ieneral 8<br>hristine<br>ent | Branch (<br>I Health<br>rm<br>k Unspe<br>Ellison | Clinic<br>Service | 3            |                           |                                         |                                    |                                   |   |
| Attachments /<br>No reports selected                                                                                                    | Reports                                                                                                    | Pa<br>Da<br>17<br>Na                                                                 | atient li<br>ate of b<br>7/12/194<br>ame*        | nforma<br>irth*<br>41   | ation              |           |           |                                                                                   |                                                          |                        |                   |                       |                                                                 |                                                  |                   |              |                           |                                         |                                    |                                   |   |
| Medications, Allergies,<br>Alerts<br>2 long term medications specified<br>8 medications specified<br>No medical warnings specified                                                                                                    |                                                                                                    | ed Ge                                                                                | MICKEY Disney HEATLEY (Mmouse)  Gender*  Male    |                         |                    |           | se)<br>F  | Patient's Indigenous status* Neither Aboriginal nor Torres Strait Islander origin |                                                          |                        |                   |                       |                                                                 |                                                  |                   |              |                           |                                         |                                    |                                   |   |
| Patient Inform<br>MICKEY HEATLEY<br>No patient ID availa<br>17/12/1941                                                                                                    | ation                                                                                                    | Ge                                                                                   | ender lo<br>esident                              | dentity                 | Iress              | State or  | Territory | Codes AC                                                                          | Country o                                                | f Birth                | A TAS             | VIC. W                | A only ii                                                       | n the St                                         | ate field         |              |                           |                                         |                                    |                                   |   |
| Referrer Inform<br>Sam Entwistle<br>No Different Regula                                                                                                    | <b>mation</b><br>ar GP                                                                                                    | Po                                                                                   | ▶ 95 P<br>ostal Ad                               | itt Stree               | et, Apart          | ment, S   | ydney, I  | NSW, 20                                                                           | 00                                                       | ,, .                   | .,,               |                       |                                                                 |                                                  |                   |              |                           |                                         |                                    |                                   |   |
|                                                                                                    |                                                                                                    |                                                                                      |                                                  |                         |                    |           |           |                                                                                   | Hide Detai                                               | s                      |                   |                       |                                                                 |                                                  |                   |              |                           |                                         |                                    |                                   |   |
| Encounter Place                                                                                                    | Eastern Bra                                                                                                    | nch Clinic                                                                           |                                                  |                         |                    | Encount   | ter Mode  | Aborigi                                                                           | nal Health                                               | Service                |                   |                       | ~ v                                                             | iewing                                           | Rights            | Com          | nmon                      |                                         |                                    |                                   | • |
|                                                                                                    |                                                                                                    |                                                                                      |                                                  |                         |                    |           |           |                                                                                   |                                                          |                        |                   |                       | _                                                               |                                                  | 6                 |              |                           |                                         |                                    |                                   | - |

## Step 5: Locating Parked and Submitted SmartForms Continued...

Smart Forms for all patients can be located within the "Documents and Results" tab under the "Outgoing Documents heading. To better view the Message ID right click the "HL7 ID" tab and select "Best Fit". (this may be changed in the future)

|                                      |                  | D                           | Communicare<br>File Patient Tra<br>Patient Appoi<br>Biographics Br<br>Christine Ellison East | - ADMINISTRATOR<br>ansport Report Tools Help<br>Timerits Service Diaz Entry Cincal Bower<br>Record Witzard Record Drag Entry<br>Item Branch Chric (Aboriginal Heath Service) (No program sele | MIMS Patient<br>ata Summary Patient<br>scted] 0 Unrec | - X         |           |                         |                      |
|--------------------------------------|------------------|-----------------------------|----------------------------------------------------------------------------------------------|----------------------------------------------------------------------------------------------------|-------------------------------------------------------|-------------|-----------|-------------------------|----------------------|
| C Documents and                      | I Results        |                             |                                                                                              |                                                                                                    |                                                       |             |           | -                       |                      |
| Investig                             | ation Results    | Scanned and                 | Attached Documents                                                                           | Received Documents Outgo                                                                                                    | ping Documents                                        |             |           |                         | 0                    |
| « < >                                | » 🖋 前            |                             | Status All                                                                                   | Provider (All Providers)                                                                                                    | X V Include Unknown                                   | Providers   |           |                         |                      |
| Encounter Place                      | (All Places)     | ×                           | From 22/08/2023 V To 22                                                                      | 2/02/2024 V Refresh                                                                                                    |                                                       |             | Defa      | ult Date Range Last 6 M | onths 🔻              |
| Sent Date                            | Document Date    | <ul> <li>Patient</li> </ul> | Date Of Birth                                                                                | Document                                                                                                    | Provider                                              | Status Erro | My Health | Торіс                   | HL7                  |
| 19/02/2024 11:00                     | 19/02/2024 11:00 | BANKS, REX B                | 21/10/1982                                                                                   | Smart Form "testform"                                                                                                    | CHRISTINE ELLISON                                     | Sent        | N/A       | General & Unspecified   | VVT-2 Z Sort Descen  |
| 16/02/2024 15:24                     | 16/02/2024 15:24 | BANKS, REX B                | 21/10/1982                                                                                   | Smart Form "parked form"                                                                                                    | CHRISTINE ELLISON                                     | Saved       | N/A       | General & Unspecified   | EH-12 💥 Clear Sortin |
| 16/02/2024 15:21                     | 16/02/2024 15:21 | BANKS, REX B                | 21/10/1982                                                                                   | Smart Form                                                                                                    | CHRISTINE ELLISON                                     | Saved       | N/A       | General & Unspecified   | EH-12 🛱 Best Fit     |
| 15/02/2024 11:23                     | 15/02/2024 11:33 | BANKS, REX B                | 21/10/1982                                                                                   | Smart Form "Tasmian Health Service form"                                                                                                    | CHRISTINE ELLISON                                     | Sent        | N/A       | General & Unspecified   | TAS-1 Best Fit (all  |
| 15/02/2024 10:51                     | 15/02/2024 10:51 | BANKS, REX B                | 21/10/1982                                                                                   | Smart Form "Eastern Health"                                                                                                    | CHRISTINE ELLISON                                     | Error 🛕     | N/A       | General & Unspecified   | EH-12                |
| 14/02/2024 09:44                     | 14/02/2024 09:44 | BANKS, REX B                | 21/10/1982                                                                                   | Smart Form "Eastern Health Form"                                                                                                    | CHRISTINE ELLISON                                     | Saved       | N/A       | General & Unspecified   | VVT-2                |
| 13/02/2024 15:44                     | 13/02/2024 15:44 | BANKS, REX B                | 21/10/1982                                                                                   | Smart Form "Monash health Form - patient is sick"                                                                                                    | CHRISTINE ELLISON                                     | Saved       | N/A       | General & Unspecified   | MH-1                 |
| 08/02/2024 16:08                     | 08/02/2024 16:08 | BANKS, REX B                | 21/10/1982                                                                                   | Smart Form                                                                                                    | CHRISTINE ELLISON                                     | Sent        | N/A       | General & Unspecified   | TAS-1                |
| 08/02/2024 16:02                     | 08/02/2024 16:03 | BANKS, REX B                | 21/10/1982                                                                                   | Smart Form                                                                                                    | CHRISTINE ELLISON                                     | Sent        | N/A       | General & Unspecified   | TAS-1                |
| 08/02/2024 15:53                     | 08/02/2024 15:53 | BANKS, REX B                | 21/10/1982                                                                                   | Smart Form                                                                                                    | CHRISTINE ELLISON                                     | Sent        | N/A       | General & Unspecified   | TAS-7                |
| 07/02/2024 13:17                     | 07/02/2024 13:17 | BANKS, REX B                | 21/10/1982                                                                                   | Smart Form "Austin HEalth Form"                                                                                                    | CHRISTINE ELLISON                                     | Sent        | N/A       | General & Unspecified   | EH-12                |
|                                      | 02/02/2024 17:36 | BANKS, REX B                | 21/10/1982                                                                                   | Smart Form                                                                                                    | CHRISTINE ELLISON                                     | Saved       | N/A       | General & Unspecified   | MH-1                 |
| 02/02/2024 17:36                     |                  | BANKS REX B                 | 21/10/1982                                                                                   | Smart Form                                                                                                    | CHRISTINE ELLISON                                     | Saved       | N/A       | General & Unspecified   | NH-6                 |
| 02/02/2024 17:36<br>02/02/2024 12:31 | 02/02/2024 12:31 | DAINING, NEXT D             |                                                                                              |                                                                                                    |                                                       |             |           |                         |                      |

| Outgoing Document Status | Meaning                                                |
|--------------------------|--------------------------------------------------------|
| Saved                    | Form has been parked or auto-saved                     |
| Sent                     | Synchronous forms: Successfully submitted via the      |
|                          | Message Gateway                                        |
|                          |                                                        |
|                          | Asynchronous forms: Submitted and acknowledged         |
|                          | through Message Exchange                               |
| Pending                  | Asynchronous forms only : Submitted through            |
|                          | Message Exchange but not yet acknowledged              |
| Error                    | Submitted through Message Exchanged and rejected       |
|                          | or error response was received                         |
| Error- Dealt-with        | User has marked and form with "Error" status as        |
|                          | "Dealt with" - Usually after form has been resubmitted |
|                          |                                                        |

Helpdesk 1800 125 036 helpdesk@healthlink.net

Monday to Friday (Except Public Holidays) 8:00am – 6:00pm

www.healthlink.com.au

## **Health**Link

HealthLink is part of Clanwilliam, a vast network of healthcare enterprises spanning across the United Kingdom, Ireland, New Zealand, Australia, and India. Together, we're working to create safer, more efficient and better healthcare for everyone.